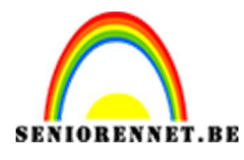

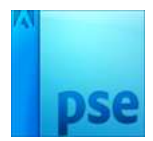

# **PSE- FOTO COMPOSITIE FOTO COMPOSITIE**

## Sjabloon maken

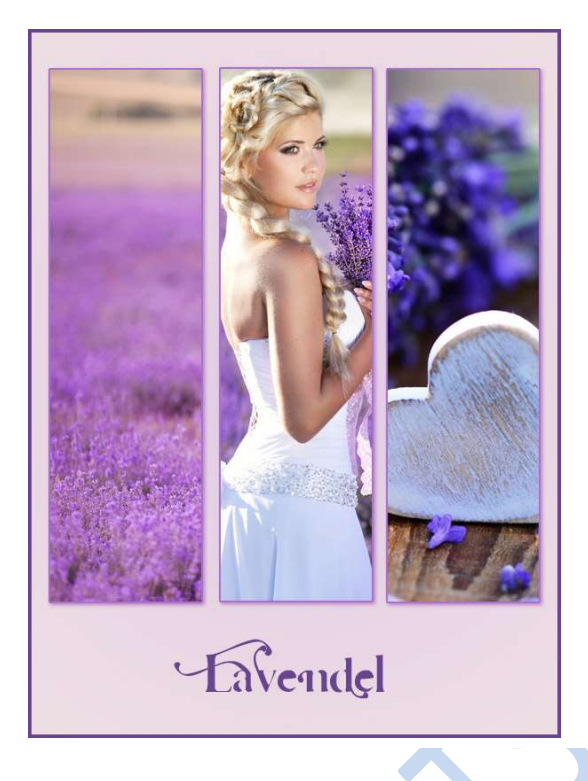

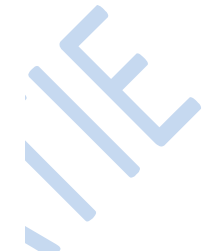

## Voorbeeld 1

- Nieuw document openen, 600 x 800 pixels, witte achtergrond.
  Rechthoekig selectiegereedschap
- - In optiebalk: Hoogte/breedte-verhouding: vaste grootte. B: 170px H: 600 px.

Klik bovenaan links om de selectie te plaatsen:

|                           | •                          |                  |        |         |                   |
|---------------------------|----------------------------|------------------|--------|---------|-------------------|
|                           |                            |                  | ~      | 50.0    |                   |
|                           |                            |                  |        | Normaal | - Dekking: 100% - |
| 15                        |                            |                  |        |         |                   |
|                           |                            |                  |        | ی چ     | Achtergrond No.   |
|                           |                            |                  |        |         |                   |
|                           |                            |                  |        |         |                   |
|                           |                            |                  |        |         |                   |
|                           |                            |                  |        |         |                   |
|                           |                            |                  |        |         |                   |
|                           |                            |                  |        |         |                   |
|                           |                            |                  |        |         |                   |
|                           |                            |                  |        |         |                   |
|                           |                            |                  |        |         |                   |
|                           |                            |                  |        |         |                   |
|                           |                            |                  |        |         |                   |
|                           |                            |                  |        |         |                   |
|                           |                            |                  |        |         |                   |
|                           |                            |                  |        |         |                   |
| Doci 1.27M/0 hytos        |                            |                  |        |         |                   |
| Rechthoekin selectiekader |                            |                  | Q -≡ ∨ |         |                   |
|                           | Doezelaar: (               | o                | = 0 px |         |                   |
| Nieuw                     | Hoogte/breedte-verhouding: | Vaste grootte    | -      |         |                   |
| The sector bearing        | S                          |                  |        |         |                   |
| Anti-aliasing             |                            | B:   170 p: 🔀 H: | 600 p: |         |                   |

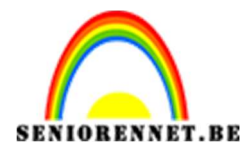

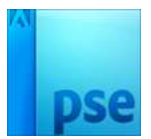

3. Nieuwe laag, vul de selectie met zwart en deselecteer (CTRL+D).

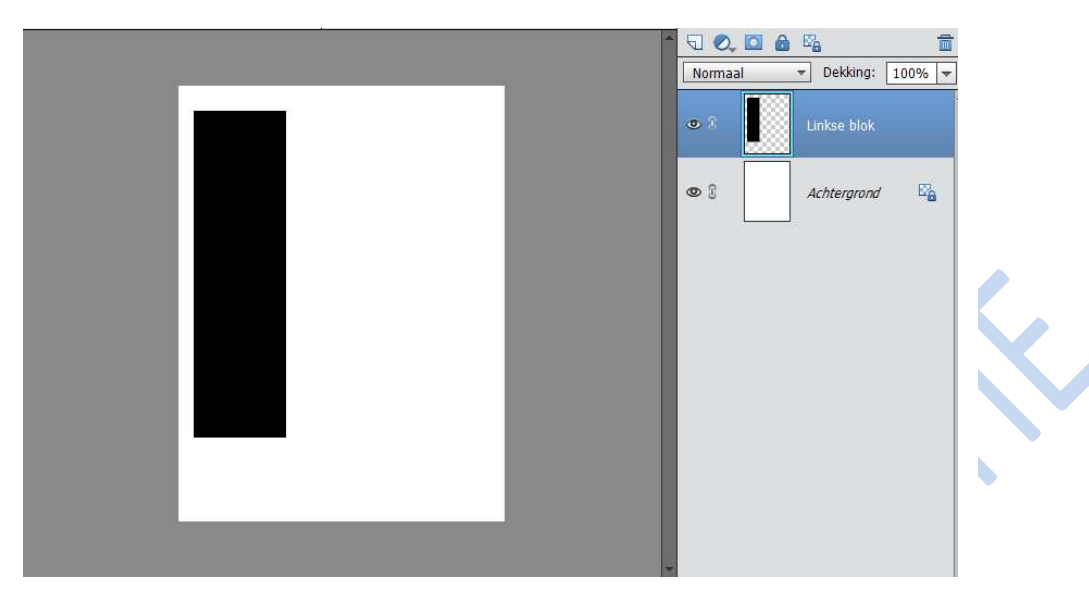

4. Laag twee keer dupliceren (CTRL+J), rechthoeken verplaatsen:

2 -

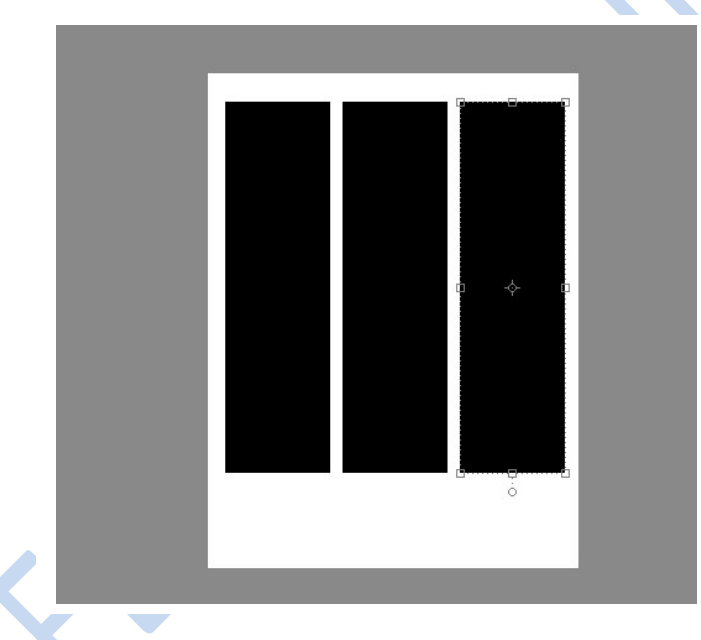

5. Selecteer de drie lagen:

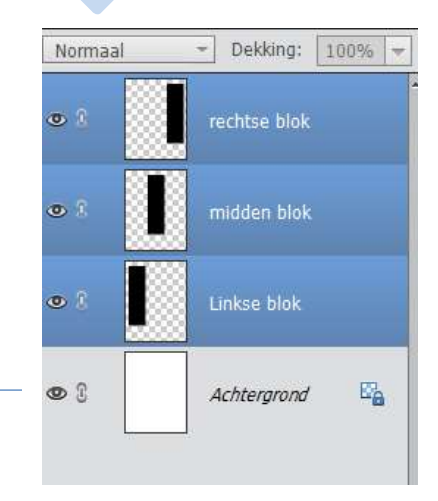

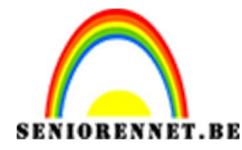

6. Verplaatsgereedschap selecteren en in optiebalk klik je op Randen boven Uitlijnen en op Horizontale middelpunten distribueren:

| Verplaatsen                      | Rangschikken | Uitlijnen  |        | Distribueren |        |   |        |
|----------------------------------|--------------|------------|--------|--------------|--------|---|--------|
| 🗹 Automatische selectie van laag | P            |            | Boven  |              | Links  | 끕 | Boven  |
| Selectiekader tonen              | <u>⊢</u> ⊒-  | <b>₽</b> ₽ | Midden | 8            | Midden |   | Midden |
| Markering tonen op rollover      |              |            | Onder  |              | Rechts | ≞ | Onder  |

7. Voeg nu deze 3 lagen samen (CTRL + E)

| • 1 | blokken     |
|-----|-------------|
| •   | Achtergrond |

8. Plaats de blokken nu op Horizontale middelpunt uitlijnen

| Verplaatsen                      | Rangschikken | Uitlijnen         | Dis 😧 .≁≣ r 🗸 |
|----------------------------------|--------------|-------------------|---------------|
| 🗹 Automatische selectie van laag | P            | 🔲 Boven 📙 Links   | 🕌 Boven       |
| Selectiekader tonen              | <b>-</b>     | 🕕 Midden 😫 Midden | 🔠 Midden      |
| Markering tonen op rollover      |              | 🛄 Onder 🔚 Rechts  | 🚊 Onder       |

9. Je eerste sjabloon is klaar. Sla dit bestand op als bv. Sjabloon1.psd

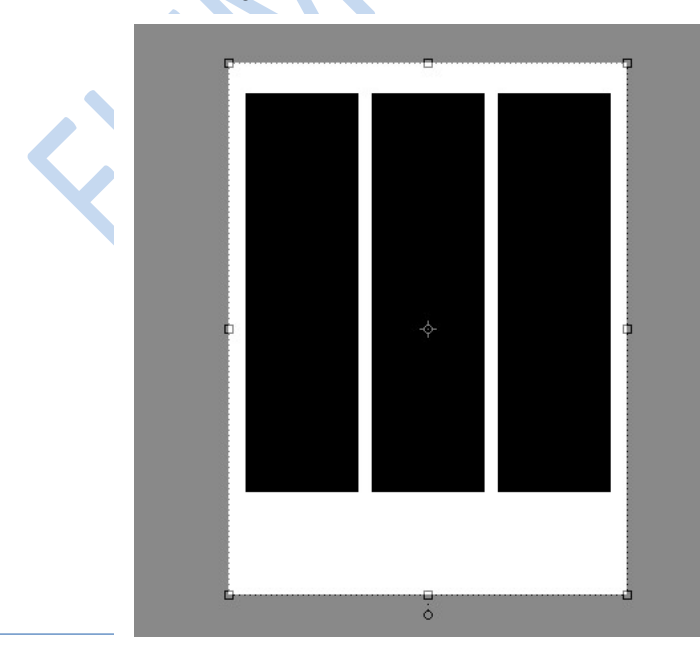

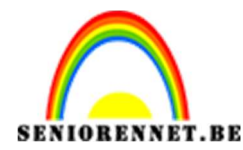

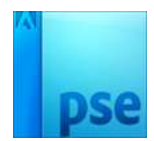

10. Wat volgt is eenvoudig!Je zoekt 3 afbeeldingenPlaats de 3 afbeeldingen boven de sjabloon

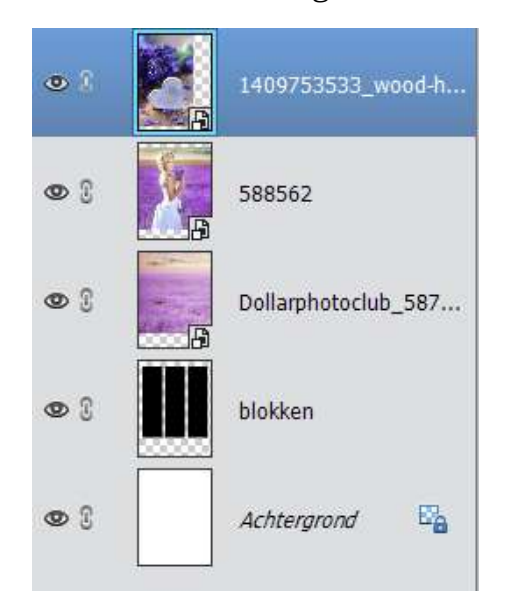

11. Laag met sjabloon activeren.

Sluit de oogjes van de foto's

Met toverstaf, optie op 'Aangrenzen" selecteer je de eerste zwarte rechthoek. Open het oogje van de eerste foto en dan zie je de selectie van uw linkse rechthoek, hang daar een laagmasker aan.

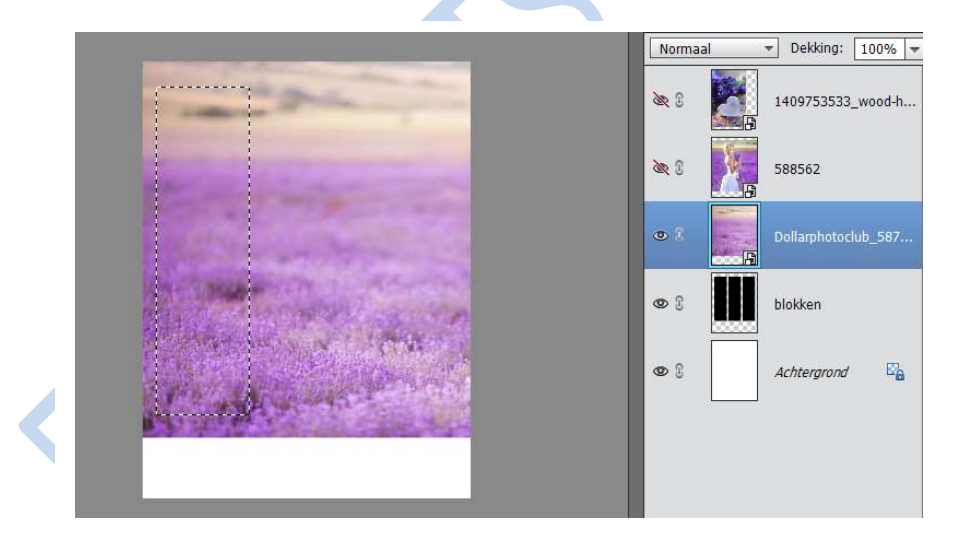

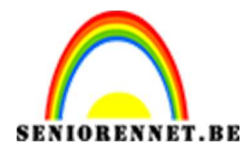

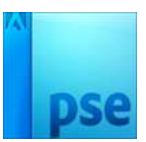

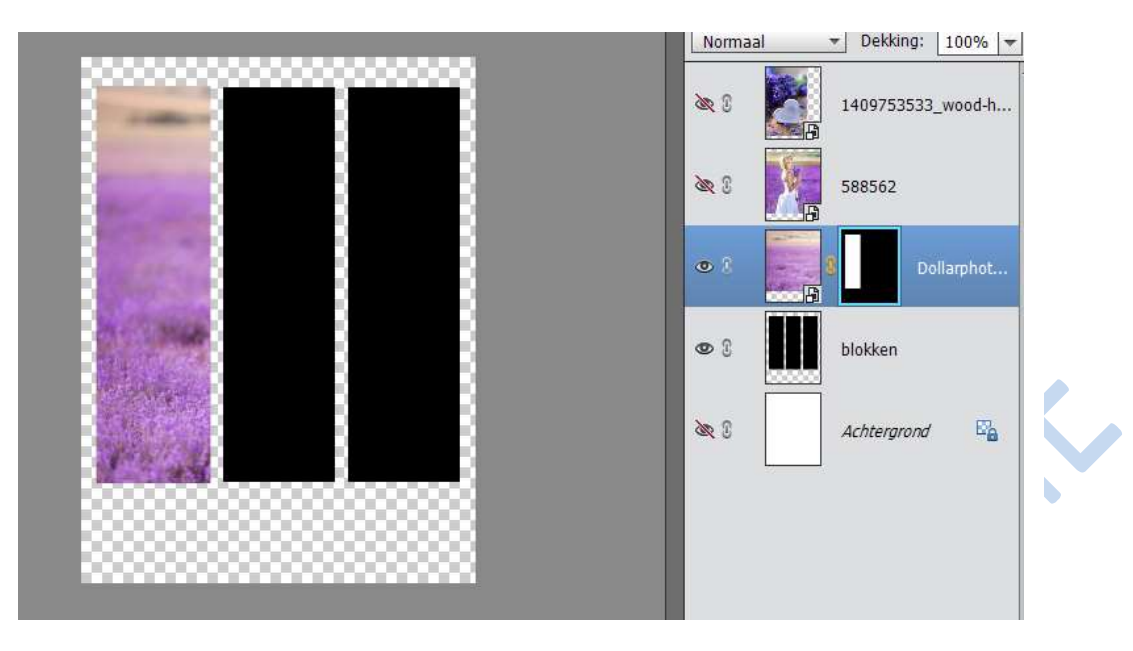

12.Herhaal voor de andere twee afbeeldingen. Rechthoek selecteren met toverstaf, oogje open en laagmasker aan hangen

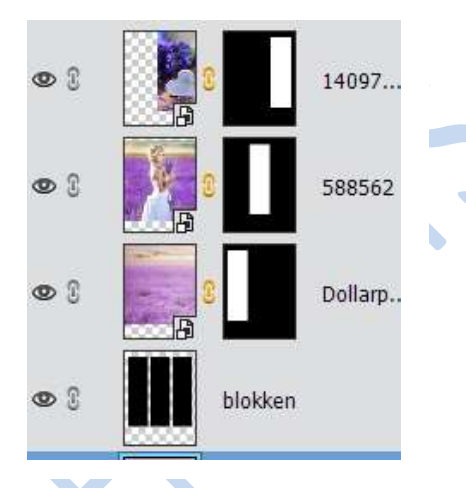

- 13.Indien gewenst de achtgrond vullen met kleur, verloop of afbeelding met lage dekking.
- 14.Je kan afwerken naar eigen keuze
- 15.Sla op als psd en JPG

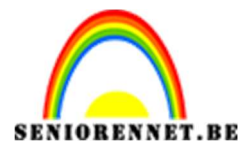

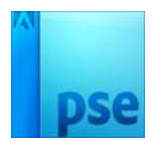

## Voorbeeld 2:

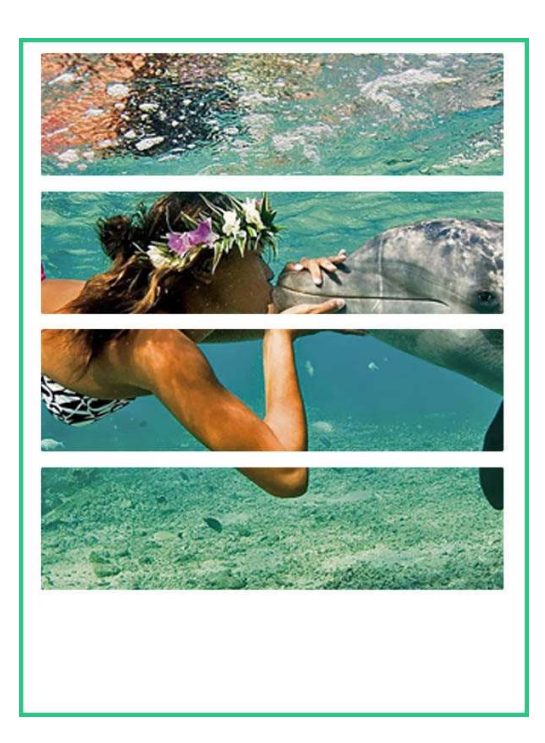

- Nieuw document: 600 px op 800px, witte achtergrond
  Rechthoekig selectie gereedschap: vaste grootte: 540 x 140 px

| Rechthoekig selectiekader |                            |               | ⊘ ∗≣ ∨   |
|---------------------------|----------------------------|---------------|----------|
| <b>0</b> 000              | Doezelaar: (               | <b>)</b>      | — 0 рх   |
| Nieuw                     | Hoogte/breedte-verhouding: | Vaste grootte | -        |
| 🗌 Anti-aliasing           |                            | B: 540 p) 📚 H | : 140 p: |

- 3. Nieuwe laag, plaats daarop de selectie en vul selectie met zwart en deselecteer (CTRL+D)
- 4. Dupliceer de laag 3 keren, met verplaatsgereedschap de lagen juist positioneren:

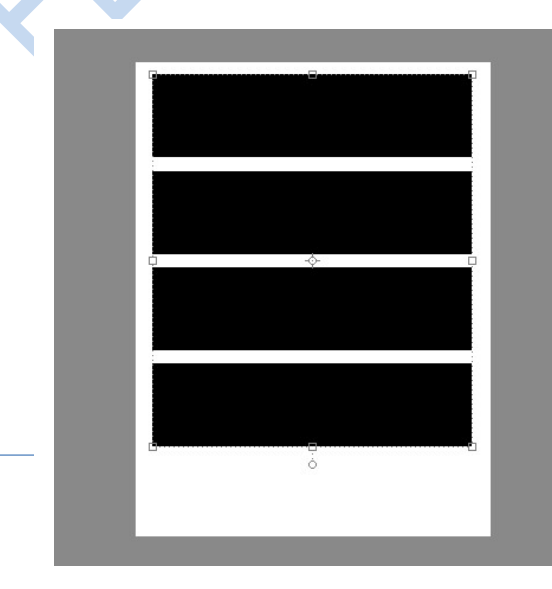

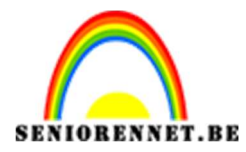

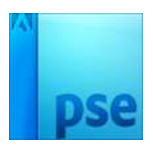

5. Kopieer en plak de gekozen afbeeldingen binnen in de zwarte rechthoeken zoals we dat ook gedaan hebben in voorbeeld 1:

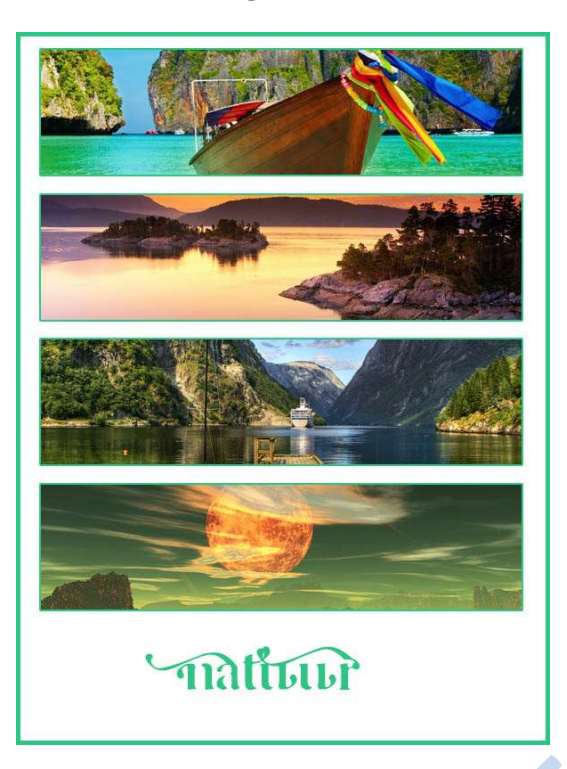

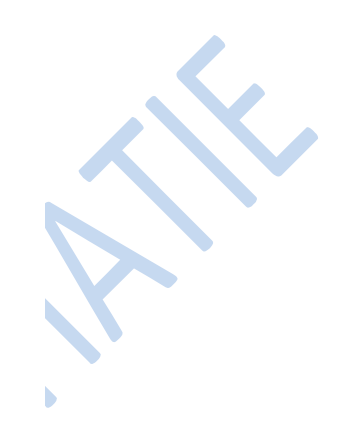

Je kan ook werken met slechts één afbeelding die je plakt binnen in de zwarte rechthoeken, daarvoor moet je alle rechthoeken selecteren met je toverstaf, optie aangrenzend uitvinken.

Wat je ook kan doen is de afbeelding boven de laag met zwarte rechthoeken plakken en van de laag een uitknipmasker maken.

Voorbeeld 3:

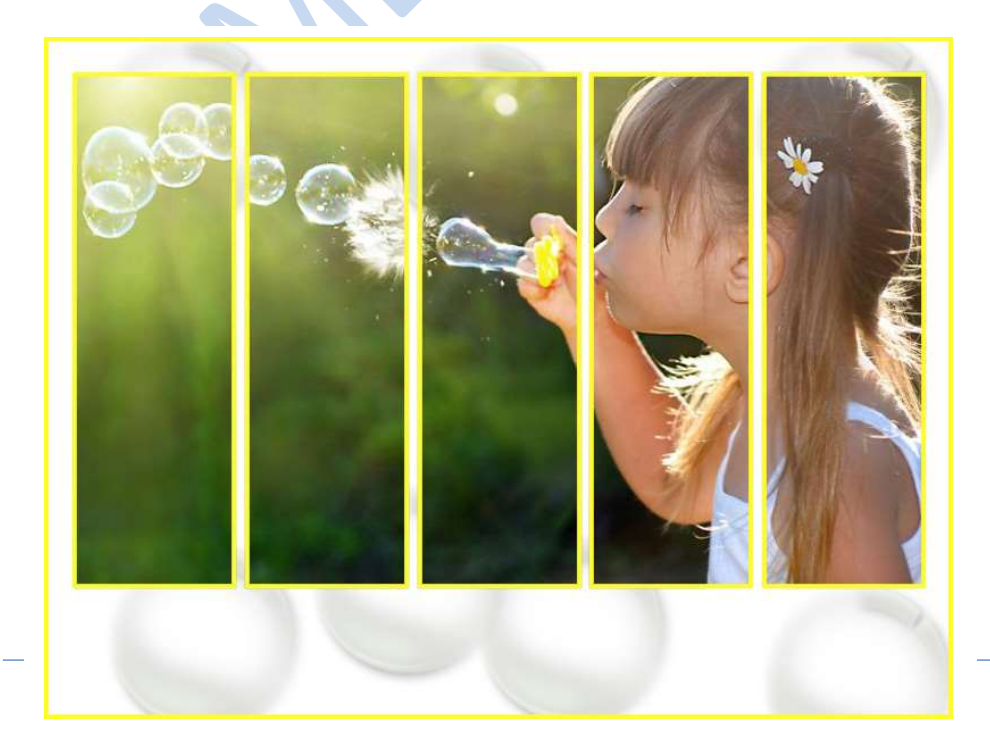

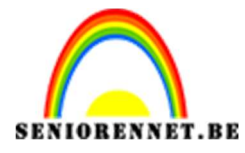

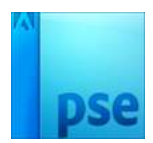

Voorbeeld 4:

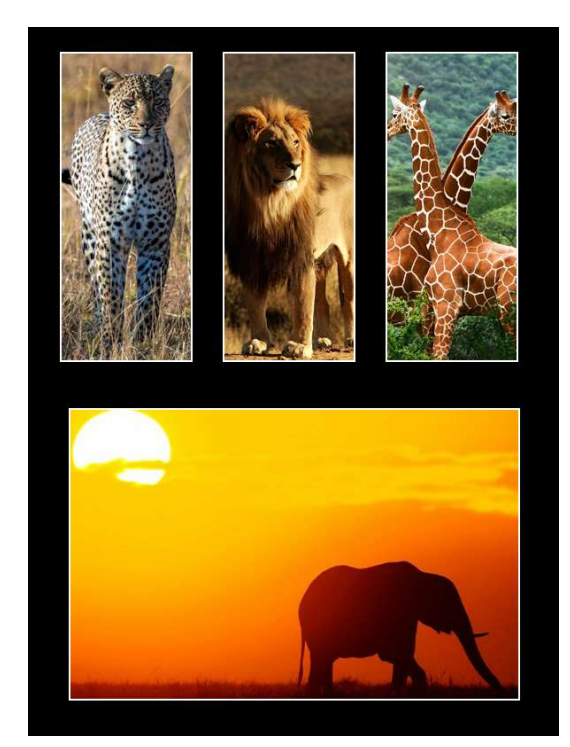

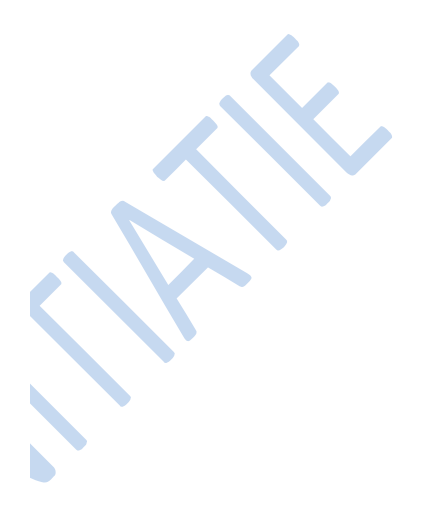

<u>Voorbeeld 5:</u>

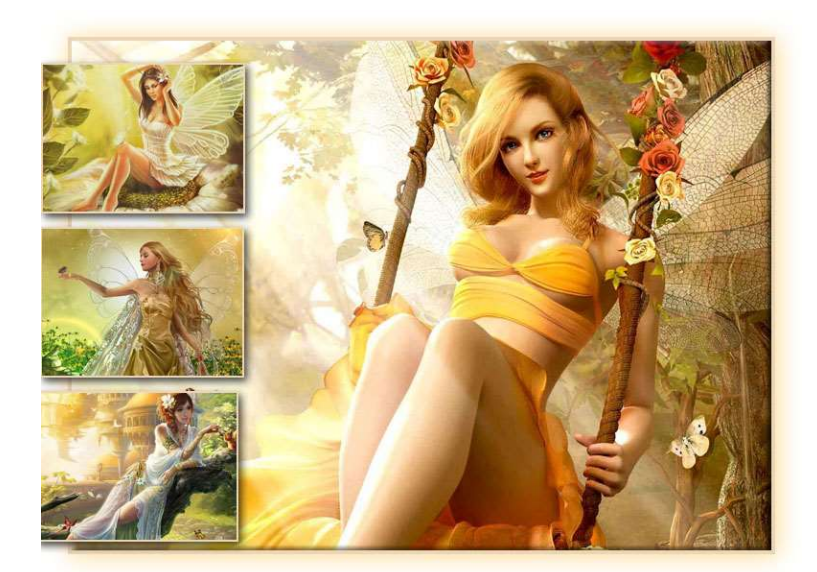

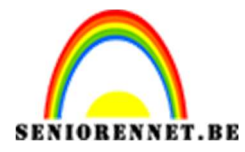

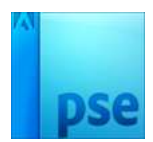

Voorbeeld 6:

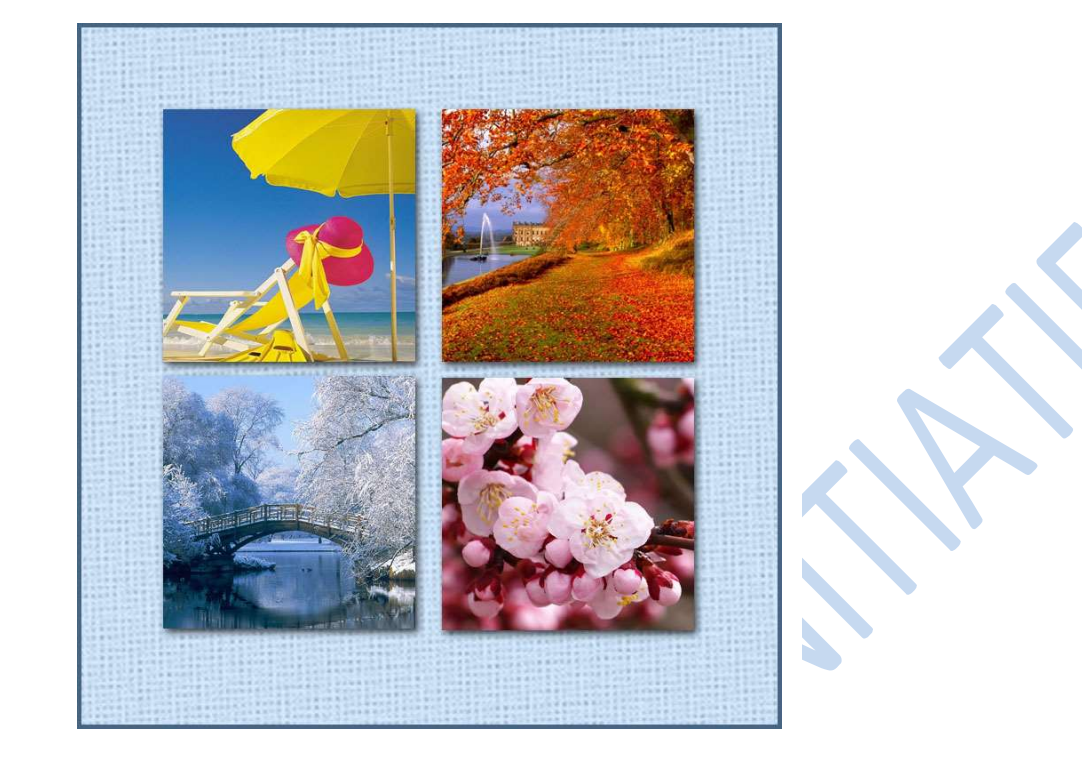

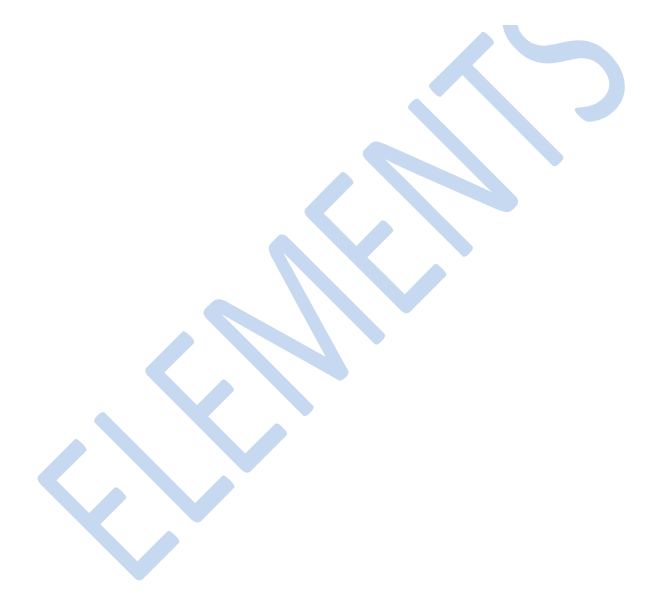